# Express5800/320Mc-R ユーザーズガイド正誤表

856-123680-001- C 2007年3月第3版

## 説明書名 : Express5800/320Mc-R ユーザーズガイド(856-123678-001-A)初版

【区分】A:追加 C:訂正 D:削除 E:その他

■ 2 知っておきたいこと

| Page | 位置        | 区分 | 誤                                                                                                    | 正                                                                                                    |
|------|-----------|----|----------------------------------------------------------------------------------------------------|----------------------------------------------------------------------------------------------------|
| 2-2  | 拡張性       | С  | 最大 3GB の大容量メモリ                                                                                                    | 最大 6GB の大容量メモリ                                                                                                    |
| 2-4  | ●自動ミラーリング | С  | 自動ミラーリング<br>Express5800/ft サーバは、データがカ<br>レントデータとして自動的に維持されま<br>す<br>(VERITAS Volume Manager で設定<br>する必要があります)。                                                  | 自動ミラーリング<br>Express5800/ft サーバは、データがカレントデー<br>タとして自動的に維持されます                                                                  |
| 2-5  | チェック      | С  | オペレーティングシステム用パーティション<br>は、工場出荷時はミラーリング(ソフトミラ<br>ー)完了済みですが、<br>EXPRESSBUILDER セットアップ完了<br>時点ではミラーリングされていません。<br>別途 VERITAS Volume Manager にて<br>ミラーリングを実施してください。 | オペレーティングシステム用パーティションは、工場<br>出荷時はミラーリング(ソフトミラー)完了済みです<br>が、EXPRESSBUILDER セットアップ完了時点<br>ではミラーリングされていません。<br>別途ミラーリングを実施してください。 |
| 2-17 | ページ全体     | С  |                                                                                                    | 別紙1と置き換え                                                                                                    |
| 2-18 | ページ全体     | С  |                                                                                                    | 別紙2と置き換え                                                                                                    |
| 2-19 | ページ全体     | С  |                                                                                                    | 別紙3と置き換え                                                                                                    |

#### ■ 4 システムのコンフィグレーション

| Page | 位置                          | 区分 | 誤           | E                                                                                                    |
|------|-----------------------------|----|-------------|----------------------------------------------------------------------------------------------------|
| 4-15 | 表                           | С  | [ Disabled] | Disabled                                                                                                    |
|      | Option ROM                  |    | Enabled     | [Enabled]                                                                                                    |
|      | Scan Monitoring             |    |             |                                                                                                    |
| 4-35 | SCSI Disk Utility<br>の重要に追加 | A  |             | <ul> <li>Low-level Format を行う際は、BIOS セットアップユーティリティの[Advanced]→[Monitoring Configuration]→[Option ROM Scan Monitoring]を「Disabled」にしてください。設定方法の詳細については、5章の「システム BIOS」を参照してください。</li> </ul> |

## ■ 5 ユーティリティのインストールと操作

| 5-52       重要:       C       重要       重要         ミラーディスク画面では、ミラーを構成する       ミラーディスク画面では、ミラーを構成する       ミラーディスク画面では、ミラーを         2       台のハードディスクの組み合わせを1 つ       のハードディスクの組み合わせを         のミラーとして表示します。そのため、ハード       ドディスク内に複数のボリュームを作成し       て表示します。そのため、ハード         ビディスクロに装たがるボリュームを       数のボリュームを       第の必要です。 | 区分 誤 正                                                                                                    |
|----------------------------------------------------------------------------------------------------|----------------------------------------------------------------------------------------------------|
| 作成している場合などは注意が必要です。                                                                                                    | C 重要<br>ミラーディスク画面では、ミラーを構成する<br>2 台のハードディスクの組み合わせを1 つ<br>のミラーとして表示します。そのため、ハー<br>ドディスク内に複数のボリュームを作成し<br>ている場合やスパンボリュームのように複<br>数のハードディスクにまたがるボリュームを<br>作成している場合などは注意が必要です。 |
| 5-53     ページ全体     D     (削除)                                                                                                    | D (削除)                                                                                                    |
| 5-84 ページ全体 C PCI モジュール/拡張 PCI モジュール PCI モジュール                                                                                                    | C PCI モジュール/拡張 PCI モジュール PCI モジュール                                                                                                    |

#### ■ 7 故障かな?と思ったときは

| Page | 位置         | 区分 | 誤 | 正<br>正                                         |
|------|------------|----|---|------------------------------------------------|
| 7-33 | トラブルシューティン | Α  |   | ?システムイベントログにネットワーク関連のログ                        |
|      | グ          |    |   | が記録される。                                        |
|      |            |    |   |                                                |
|      |            |    |   | →Windows でシステム起動時、二重化設定                        |
|      |            |    |   | 時に下記のイベントログが登録される場合があり                         |
|      |            |    |   | ますが、LAN ドライバの動作には問題ありませ                        |
|      |            |    |   | h.                                             |
|      |            |    |   |                                                |
|      |            |    |   |                                                |
|      |            |    |   | シース :IANSMINIPOR<br>活転 · 数上                    |
|      |            |    |   | 1233 · 吉古<br>  説明 · Adoptor link down:Intol(P) |
|      |            |    |   | Stratus emb-82544GC Copper Gigabit             |
|      |            |    |   | Adanter                                        |
|      |            |    |   | , ap coi                                       |
|      |            |    |   | イペント ID : 11                                   |
|      |            |    |   | ソース : iANSMiniport                             |
|      |            |    |   | 種類 :警告                                         |
|      |            |    |   | 説明 :Adapter link down:Intel(R)                 |
|      |            |    |   | Stratus emb-82544GC Copper Gigabit             |
|      |            |    |   | Adapter #2                                     |
|      |            |    |   | イベント ID:13                                     |
|      |            |    |   | ソース :iANSMiniport                              |
|      |            |    |   |                                                |
|      |            |    |   | 説明 :Secondary Adapter is                       |
|      |            |    |   | deactivated from the Team:                     |
|      |            |    |   | Stratus emb-82544GC Copper Gigabit             |
|      |            |    |   | Adapter #2                                     |
|      |            |    |   | イベント ID:16                                     |
|      |            |    |   | ソース :iANSMinport                               |
|      |            |    |   | │<br>種類 : エラー                                  |
|      |            |    |   | 説明 : Team #0: The last adapter has             |
|      |            |    |   | lost link.                                     |
|      |            |    |   | Network connection has been                    |
|      |            |    |   | lost.                                          |

| 7-36 | ネットワーク上で認  | С | □転送速度の設定を間違えていません                                                        | ロ転送速度の設定を間違えていませんか?                                                                                                    |
|------|------------|---|--------------------------------------------------------------------------|----------------------------------------------------------------------------------------------------|
|      | 識されない      |   | か?                                                                       | → Express5800/ftサーバに標準で装備さ                                                                                                    |
|      |            |   | → Express5800/ftサーバに標準で                                                  | れている内蔵のLANコントローラは、転送速度                                                                                                    |
|      |            |   | 装備されている内蔵のLANコントローラ                                                      | が1000Mbps、100Mbps、または10Mbpsのいず                                                                                                    |
|      |            |   | は、転送速度が1000Mbps、100Mbps、                                                 | れかのネットワークで使用することができます。                                                                                                    |
|      |            |   | または10Mbpsのいずれかのネットワークで                                                   |                                                                                                    |
|      |            |   | も使用することができます。この転送速度                                                      | 転送速度はPROSetIIにて設定します。                                                                                                    |
|      |            |   | の切り替えや設定はOS上から行えます                                                       | 左側のツリーにて変更するアダプタを選択し、                                                                                                    |
|      |            |   | が、「Auto Detect」という機能は使用せ                                                 | 100Baseアダプタの場合は [Advanced]タ                                                                                                    |
|      |            |   | ず、接続しているHubと同じ転送速度で                                                      | ブをクリックし、[Link Speed & Duplex]にて設定                                                                                                    |
|      |            |   | 固定に設定してください。また、接続して                                                      | を行います。                                                                                                    |
|      |            |   | いるHubとデュプレックスモードが同じであ                                                    | 1000Base-Tアダプタの場合は[Link Config]タ                                                                                                    |
|      |            |   | ることを確認してください。                                                            | ブをクリックします。[Auto Negotiation]に                                                                                                    |
|      |            |   |                                                                          | 「Enable」を選択し、[Negotiable Speed and                                                                                                    |
|      |            |   | 転送速度を固定にするにはPROSetIIに                                                    | Duplexes]で転送速度を設定します(使用する                                                                                                    |
|      |            |   |                                                                          | 転送速度のみチェックを行う)。                                                                                                    |
|      |            |   | 左側のツリーにて変更するアタブタを選択                                                      |                                                                                                    |
|      |            |   | し、100Baseアタブタの場合は                                                        | Hub側の速度設定は、100Baseアタフタと接続                                                                                                    |
|      |            |   | [Advanced]タフをクリックし、[Link Speed                                           |                                                                                                    |
|      |            |   | & Duplex」に(設定を行います。                                                      | 1000Base-Tアタフタと接続する場合は、オート                                                                                                    |
|      |            |   | 1000Base-I アタフタの場合は[Link                                                 | 「ネコジエージョンに設定しく」くたさい。                                                                                                    |
|      |            |   | Config]タノをクリックします。[Auto                                                  |                                                                                                    |
|      |            |   | Negotiation」に Enable」を迭択し、                                               |                                                                                                    |
|      |            |   | [Negotiable Speed and Duplexes] ("転<br>)关语 库东 乳 空 L キオ ( 市田 オ 3 転 ) 关语 库 |                                                                                                    |
|      |            |   |                                                                          |                                                                                                    |
| 7 20 |            | • | 06719921300                                                              |                                                                                                    |
| /-39 | トフノルンユーティノ | A |                                                                          | ? アノリクーンヨン1ヘントロクにEVNTAgntのロク<br>  が記録される                                                                                                    |
|      | 9          |   |                                                                          | │♪℃跳ぐれる                                                                                                    |
|      |            |   |                                                                          | →この「ハノトはノス」」」」。<br>(SNMD サービフに対する影響もありません)                                                                                                    |
|      |            |   |                                                                          | くいい クレンス うちが うち うち こう うち こう ううう こう うち こう うち こう うち こう うち こう うち こう うち こうううち こうううち こうううち こうううち こううううう うううち こううううう うち うち こう うち うち うち うち うち うち うち うち うち うち うち うち うち |
|      |            |   |                                                                          | サム                                                                                                    |
|      |            |   |                                                                          | 2708                                                                                                    |
|      |            |   |                                                                          | 「ソース · FvntAgnt                                                                                                    |
|      |            |   |                                                                          | ID 1003                                                                                                    |
|      |            |   |                                                                          | 説明 : TraceFileName パラメータがレジ                                                                                                    |
|      |            |   |                                                                          | ストリにありません                                                                                                    |
|      |            |   |                                                                          | 使用した既定のトレースファイル                                                                                                    |
|      |            |   |                                                                          | はです。」                                                                                                    |
|      |            |   |                                                                          |                                                                                                    |
|      |            |   |                                                                          | 「ソース : EvntAgnt                                                                                                    |
|      |            |   |                                                                          | ID : 1015                                                                                                    |
|      |            |   |                                                                          | 説明 : TraceLevel パラメータがレジスト                                                                                                    |
|      |            |   |                                                                          | リにありません。                                                                                                    |
|      |            |   |                                                                          | 使用した既定のトレースレベルは                                                                                                    |
|      |            |   |                                                                          | 32 です。」                                                                                                    |

■ 8 システムのアップグレード

| Page | 位置           | 区分 | 設                      | 正                                          |
|------|--------------|----|------------------------|--------------------------------------------|
| 8-17 | DIMM         | С  | ● メモリは最大 3GB (512MB ×6 | ● メモリは最大 6GB (1GB ×6枚)まで増設                 |
|      | ヒント          |    | 枚)まで増設できます。            | できます。                                      |
| 8-50 | オプション PCI ボー | Α  |                        | ● オプション PCI ボード接続時の注意点                     |
|      | ドのセットアップ     |    |                        | 拡張 PCIモジュールの PCI パスは、最大 66MHz              |
|      | 重要:          |    |                        | で動作しますが、33MHzで動作するオプション                    |
|      |              |    |                        | PCI ボードを拡張 PCI モジュールに実装した場                 |
|      |              |    |                        | 合、拡張 PCIモジュールに実装されているオプシ                   |
|      |              |    |                        | ョン PCI ボードは全て 33MHz で動作します。                |
|      |              |    |                        | 拡張 PCI モジュールの PCI バスを 66MHzで動              |
|      |              |    |                        | 作させたい場合、拡張 PCI モジュールには                     |
|      |              |    |                        | 66MHzで動作するオプション PCI ボードのみ実                 |
|      |              |    |                        | 装してくたさい。また、同時に33MHzで動作する                   |
|      |              |    |                        | オプション PCI ボードを接続したいとき、33MHz                |
|      |              |    |                        | で動作するオプション PCI ボードは PCI モジュー               |
|      |              |    |                        | ルに実装してください。                                |
|      |              |    |                        |                                            |
|      |              |    |                        | オプション PCI ボードの動作周波数                        |
|      |              |    |                        | N8803-031(Fiber Channel コントローラ)            |
|      |              |    |                        | 100m12<br>  N9904_001D1/100BASE_TX 増設ポードセッ |
|      |              |    |                        |                                            |
|      |              |    |                        | 33MHz                                      |
|      |              |    |                        | N8104-84(1000BASE-SX 増設ボード)                |
|      |              |    |                        | 66MHz                                      |
|      |              |    |                        | N8104-103(1000BASE-T増設ボード)                 |
|      |              |    |                        | 66MHz                                      |
|      |              |    |                        | N8890-005(Disk 増設ユニット)添付のコントロ              |
|      |              |    |                        | ーラボード                                      |
|      |              |    |                        | 33MHz                                      |
|      |              |    |                        |                                            |

■付録A 仕様

| Page | 位置   | 区分 | 誤      | 正      |
|------|------|----|--------|--------|
| 付録   | 消費電力 | С  | 1275VA | 1125VA |
| -1   |      |    |        |        |

Experess5800/320Mc-R ユーザーズガイド正誤表 856-123680-001- C

別紙1:P2-17 PCI モジュールステータスランプ 1/2 (�1/�2) DISK ACCESS ランプ(□)

PCIモジュールには、モジュールの状態を知らせるランプが3種類あります。 3 つのランプの表示の組合せで PCI モジュールおよびハードディスクドライブ(内蔵のみ)の状態を示します。 各ランプの位置については 2-6 ページを参照してください。

両 PCI モジュールのステータスランプ1(◆1)が消灯している時。 (1)

| PCI#1      |         | PCI#2      |            | ***                                                     |                                                                                                    |
|------------|---------|------------|------------|---------------------------------------------------------|----------------------------------------------------------------------------------------------------|
| <b>€</b> 2 | 6       | <b>∲</b> 2 | 9          | 意味                                                      | 对処方法                                                                                                    |
| 緑          | 緑/消灯    | 緑          | 緑/消灯       | 両方の PCI モジュールが Duplex の状態で正常                            | _                                                                                                    |
|            | *       |            | *          | に動作しています。                                               |                                                                                                    |
| 緑          | 消灯      | アンバー       | アンバー       | PCI#1 に内蔵されているハードディスクに何らかの                              | ハードディスクのミラー再構築を行ってください。(3 章                                                                                                    |
|            |         |            |            | 異常が生じています。                                              | Windows の操作と設定「手動による冗長構成の復                                                                                                    |
| アンバー       | アンバー    | 緑          | 消灯         | PCI#2に内蔵されているハードディスクに何らかの                               | 旧」を参照)                                                                                                    |
|            |         |            |            | 異常が生じています。                                              | それでも直らない場合は保守サービス会社に連絡して                                                                                                    |
|            |         |            |            |                                                         | ください。                                                                                                    |
| 消灯         | 消灯      | アンバー       | アンバー       | PCI モジュール#1 に AC 電源が供給されていな                             | 電源コードの接続状態を確認してください。                                                                                                    |
|            |         |            |            | U <sub>o</sub>                                          | ブレーカや UPS の状態を確認してください。                                                                                                    |
|            |         |            |            | PCI#2 が simplex モードで動作中。                                | PCI モジュール#1 の電源ユニットの接続状態を確認し                                                                                                    |
|            |         |            |            |                                                         | てください。                                                                                                    |
|            |         |            |            |                                                         | PCIモシュール#1 を取り付け直してくたさい。                                                                                                    |
|            |         |            |            |                                                         | それでも追らない場合は、保守サービス会社に                                                                                                    |
|            |         |            |            |                                                         | 連絡し(くたさい。                                                                                                    |
| アンハー       | アンハー    | 消灯         | 消灯         | PCI モシュール#2 に AC 電源が供給され (いな                            | 電源コードの接続状態を確認してくたさい。                                                                                                    |
|            |         |            |            |                                                         | ノレーガや UPS の状態を確認してくたさい。                                                                                                    |
|            |         |            |            | PCI#1 か simplex モートで動作中。                                | PCI モンユール#2 の電源ユ_ットの接続状態を確認し                                                                                                    |
|            |         |            |            |                                                         | しください。                                                                                                    |
|            |         |            |            |                                                         | PGIモジュール#2 を取り付け直してくたさい。                                                                                                    |
|            |         |            |            |                                                         | てれても亘りない場合は、休すり=し人会社に<br>海奴」 フノださい                                                                                                    |
| 经          | 经:/:省此T | マンバー       | 纪<br>/:当此T | PCI#1個に接結またけ実装されている。                                    | 産品してたとい。                                                                                                    |
| ησκ        | 称/ /日入] | 1211-      | ₩X/ /H XI  | 「0!#1 例に按約はたは天衣されている.<br>;) オプション PCI ボード又け PCI モジュールに何 |                                                                                                    |
|            | ~       |            | ~          | い カッション・の ホート へは トロ ビンユールに同                             | ケーブルが正しく接続されているか。確認してください                                                                                                    |
|            |         |            |            | ii)オプション PCIボードに接続されている装置に                              | $PCI = \frac{1}{2} - \frac{1}{4} + \frac{1}{2} \sum_{i=1}^{4} \frac{1}{2} \sum_{i=1}^{4} \frac{1}{2} \sum_{i=1}^{4$ |
|            |         |            |            | 異党がある(ケーブル抜けを会む)                                        | それでも直らない場合は、保守サービス会社に連絡し                                                                                                    |
|            |         |            |            | iii) I AN ケーブルが抜けている                                    | てください。                                                                                                    |
| アンバー       | 緑/消灯    | 緑          | 緑/消灯       | PCI#2 側に接続または実装されている                                    | オプション PCI ボードが正しく取り付けられているか、ま                                                                                                    |
|            | *       | 1414       | *          | i) オプション PCI ボード又は PCI モジュールに何                          | たは PCI モジュールやオプション PCI ボードのコネクタに                                                                                                    |
|            |         |            |            | らかの故障が発生している。                                           | ケーブルが正しく接続されているか、確認してください。                                                                                                    |
|            |         |            |            | ii)オプション PCI ボードに接続されている装置に                             | PCI モジュール#2 を取り付けなおしてください。                                                                                                    |
|            |         |            |            | 異常がある(ケーブル抜けを含む)。                                       | それでも直らない場合は、保守サービス会社に連絡し                                                                                                    |
|            |         |            |            | iii) LAN ケーブルが抜けている                                     | てください。                                                                                                    |
| アンバー       | アンバー    | アンバー       | アンバー       | DISK のミラーリング中。                                          | ミラーリング終了までお待ちください。                                                                                                    |

※DISK ACCESS ランプは、ハードディスクドライブへアクセスがあったときに緑点灯します。

ヒント

ステータスランプ1消灯時のステータスランプ2の色は以下を示しています。モジュールの取り外しを行う場合は特にご注意下さい。

ー緑 :そのモジュールを取り外しても、システムの動作に影響がない。

ーアンバー :そのモジュールを取り外したら、システムダウンする。

両 PCI モジュールのステータスランプ1(◆1)が赤色に点灯している時。 (2)

| PCI#1      |    | PCI#2      |    |                                                                |                                                                                                    |
|------------|----|------------|----|----------------------------------------------------------------|----------------------------------------------------------------------------------------------------|
| <b>€</b> 2 | 9  | <b>€</b> 2 | Ð  | 息味                                                             | 对処方法                                                                                                    |
| 消灯         | 消灯 | 消灯         | 消灯 | スタンバイ状態。(電源コードが接続され AC 電<br>源が供給されているが、装置の電源が ON にな<br>っていない)。 | 装置の電源 ON 後から OS が起動するまでは、そのま<br>まお待ちください。OS が起動し、二重化が完了すると<br>正常な表示に戻ります。表示が戻らない場合は、PCI<br>モジュールを取り付け直してください。<br>それでも直らない場合は、保守サービス会社に連絡し<br>てください。 |
| 緑          | 消灯 | 消灯         | 消灯 | PCI モジュール#1 が診断(Diag)を実行している。                                  | OS が起動するまでは、そのままお待ちください。OS が<br>起動し、二重化が完了すると正常な表示に戻ります。                                                                                            |
| 消灯         | 消灯 | 緑          | 消灯 | PCI モジュール#2 が診断(Diag)を実行している。                                  |                                                                                                    |

# (3) PCI モジュール#1 のみステータスランプ1(�1)が赤色に点灯している時。

| PCI#1      |    | PCI#2      |      |                                                                                                   |                                                                                                    |
|------------|----|------------|------|---------------------------------------------------------------------------------------------------|----------------------------------------------------------------------------------------------------|
| <b>€</b> 2 | 0  | <b>€</b> 2 | Ð    |                                                                                                   | 对处方法                                                                                                    |
| 消灯         | 消灯 | アンバー       | アンバー | PCI#1 がスタンバイ状態。(PCI#1 の電源が ON<br>になっていない)。<br>PCI#2 が simplex モードで動作中。                            | PCI#1をれサーバユーティリティで起動して下さい(5-63<br>ページ参照)。<br>PCIモジュール#1を取り付け直してください。<br>それでも PCI#1 が正常に起動しない場合は保守サー<br>ビス会社に連絡してください。                       |
| 緑          | 消灯 | アンバー       | アンバー | PCI モジュール#1 が診断(Diag)を実行してい<br>る。<br>PCI#2 が simplex モードで動作中。                                     | PCI#1 が起動するまでお待ち下さい。<br>PCI#1 が起動し、二重化が完了すると正常な表示に<br>戻ります。                                                                                 |
| 消灯         | 消灯 | 消灯         | 消灯   | PCI#1 のみスタンバイ状態。(電源コードが接続<br>され AC 電源が供給されているが、装置の電源<br>が ON になっていない)。<br>PCI#2 に AC 電源が供給されていない。 | 電源コードの接続状態を確認してください。<br>ブレーカや UPS の状態を確認してください。<br>電源ユニットの接続状態を確認してください。<br>PCI モジュール#2 を取り付け直してください。<br>それでも直らない場合は、保守サービス会社に<br>連絡してください。 |
| 禄          | 消灯 | 消灯         | 消灯   | PCI モジュール#1 が診断(Diag)を実行してい<br>る。<br>PCI モジュール#2 に AC 電源が供給されていな<br>い。                            | OS が起動するまでは、そのままお待ちください。OS の<br>起動後、ステータスランプの状態を確認し、該当する<br>対処方法に従ってください。<br>それでも直らない場合は、保守サービス会社に連絡し<br>てください。                             |

PCIモジュール#2のみステータスランプ1(�¹)が赤色に点灯している時。 (4)

| PCI#1      |      | PCI#2      |    |                                                                                                   |                                                                                                    |
|------------|------|------------|----|---------------------------------------------------------------------------------------------------|----------------------------------------------------------------------------------------------------|
| <b>€</b> 2 | 9    | <b>€</b> 2 | 9  | 息味                                                                                                | 对处方法                                                                                                    |
| アンバー       | アンバー | 消灯         | 消灯 | PCI#2 がスタンバイ状態。(PCI#2 の電源が ON<br>になっていない)。<br>PCI#1 が simplex モードで動作中。                            | PCI#2を ft サーバユーティリティで起動して下さい(5-63<br>ページ参照)。<br>PCI モジュール#2 を取り付け直してください。<br>それでも PCI#2 が正常に起動しない場合は保守サー<br>ビス会社に連絡してください。                  |
| アンバー       | アンバー | 緑          | 消灯 | PCI モジュール#2 が診断(Diag)を実行してい<br>る。<br>PCI#1 が simplex モードで動作中。                                     | PCI#2 が起動するまでお待ち下さい。PCI#2 が起動<br>し、二重化が完了すると正常な表示に戻ります。                                                                                     |
| 消灯         | 消灯   | 消灯         | 消灯 | PCI#2 のみスタンバイ状態。(電源コードが接続<br>され AC 電源が供給されているが、装置の電源<br>が ON になっていない)。<br>PCI#1 に AC 電源が供給されていない。 | 電源コードの接続状態を確認してください。<br>ブレーカや UPS の状態を確認してください。<br>電源ユニットの接続状態を確認してください。<br>PCI モジュール#1 を取り付け直してください。<br>それでも直らない場合は、保守サービス会社に<br>連絡してください。 |
| 消灯         | 消灯   | 緑          | 消灯 | PCI モジュール#2 が診断(Diag)を実行してい<br>る。<br>PCI モジュール#1 に AC 電源が供給されていな<br>い。                            | OS が起動するまでは、そのままお待ちください。OS の<br>起動後、ステータスランプの状態を確認し、該当する<br>対処方法に従ってください。<br>それでも直らない場合は、保守サービス会社に連絡し<br>てください。                             |

別紙2:P2-18 CPU モジュールステータスランプ 1/2(�1/�2)

CPU モジュールには、モジュールの状態を知らせるランプが2種類あります。 2 つのランプの表示の組合せで CPU モジュールの状態を示します。 各ランプの位置については 2-6 ページを参照してください。

| CF         | CPU#1      |            | U#2         | ÷-+                                                                                 |                                                                                                    |
|------------|------------|------------|-------------|-------------------------------------------------------------------------------------|----------------------------------------------------------------------------------------------------|
| <b>€</b> 1 | <b>€</b> 2 | <b>€</b> 1 | <b>€</b> >2 | 意味                                                                                  |                                                                                                    |
| 消灯         | 緑          | 消灯         | 緑           | CPUモジュールが二重化された状態で正常に動作しています。                                                       | -                                                                                                    |
| 消灯         | アンバー       | 赤          | 消灯          | CPU モジュール#2 がスタンバイ状態。(CPU#2 の電<br>源が ON になっていない)。<br>CPU モジュール#1 が simplex モードで動作中。 | CPU#2 を ft サーバユーティリティで起動して下さい(5-63<br>ページ参照)。<br>CPU モジュール#2 を取り付け直してください。<br>それでも直らない場合は、保守サービス会社に連絡して<br>ください。                            |
| 赤          | 消灯         | 消灯         | アンバー        | CPU モジュール#1 がスタンバイ状態。(CPU#1 の電<br>源が ON になっていない)。<br>CPU モジュール#2 が simplex モードで動作中。 | CPU#1を ft サーバユーティリティで起動して下さい(5-63<br>ページ参照)。<br>CPU モジュール#1を取り付け直してください。<br>それでも直らない場合は、保守サービス会社に連絡して<br>ください。                              |
| 消灯         | アンバー       | 赤          | 緑           | CPU モジュール#2 が診断(Diag)を実行している。<br>CPU#1 が simplex モードで動作中。                           | CPU#2 が起動するまでお待ち下さい。CPU#2 が起動し、二重化が完了すると正常な表示に戻ります。                                                                                         |
| 赤          | 緑          | 消灯         | アンバー        | CPU モジュール#1 が診断(Diag)を実行している。<br>CPU#2 が simplex モードで動作中。                           | CPU#1 が起動するまでお待ち下さい。CPU#1 が起動し、二重化が完了すると正常な表示に戻ります。                                                                                         |
| 消灯         | 消灯         | 消灯         | アンバー        | CPUモジュール#1 へAC 電源が供給されていない。<br>CPU モジュール#2 が simplex モードで動作中。                       | 電源コードの接続状態を確認してください。<br>ブレーカや UPS の状態を確認してください。<br>電源ユニットの接続状態を確認してください。<br>CPU モジュール#1 を取り付け直してください。<br>それでも直らない場合は、保守サービス会社に連絡して<br>ください。 |
| 消灯         | アンバー       | 消灯         | 消灯          | CPUモジュール#2へAC 電源が供給されていない。<br>CPU モジュール#1 が simplex モードで動作中。                        | 電源コードの接続状態を確認してください。<br>ブレーカや UPS の状態を確認してください。<br>電源ユニットの接続状態を確認してください。<br>CPU モジュール#2 を取り付け直してください。<br>それでも直らない場合は、保守サービス会社に連絡して<br>ください。 |
| 消灯         | 消灯         | 赤          | 禄           | CPUモジュール#1へAC 電源が供給されていない。<br>CPUモジュール#2 が診断(Diag)を実行している。                          | OS が起動するまでは、そのままお待ちください。OS の起<br>動後、ステータスランプの状態を確認し、該当する対処                                                                                  |
| 赤          | 緑          | 消灯         | 消灯          | CPUモジュール#2へAC電源が供給されていない。<br>CPUモジュール#1 が診断(Diag)を実行している。                           | ーカ法に促ってください。<br>それでも直らない場合は、保守サービス会社に連絡して<br>ください。                                                                                          |
| 赤          | 消灯         | 赤          | 消灯          | スタンバイ状態。(電源コードが接続されAC電源が<br>供給されているが、装置の電源が ON になっていな<br>い)。                        | 装置の電源 ON 後から OS が起動するまでは、そのまま<br>お待ちください。OS が起動し、二重化が完了すると正<br>常な表示に戻ります。表示が戻らない場合は、ステータ                                                    |
| 赤          | 緑          | 赤          | 消灯          | CPU モジュール#1 が診断(Diag)を実行している。                                                       | 】スランプの表示を確認し、該当する対処方法に従ってく<br>」ださい。                                                                                                    |
| 赤          | 消灯         | 赤          | 緑           | CPU モジュール#2 が診断(Diag)を実行している。                                                       | それでも直らない場合は、保守サービス会社に連絡して<br>ください。                                                                                                    |
| 赤          | アンバー       | 消灯         | アンバー        | CPUモジュール#1のメモリダンプ中。                                                                 |                                                                                                    |
| 赤          | アンバー       | 消灯         | 消灯          | (保守作業時以外はこの状態になりません)                                                                |                                                                                                    |
| 消灯         | アンバー       | 赤          | アンバー        | CPUモジュール#2のメモリダンプ中。                                                                 |                                                                                                    |
| 消灯         | 消灯         | 赤          | アンバー        | (保守作業時以外はこの状態になりません)                                                                | _                                                                                                    |

ヒント

ステータスランプ1消灯時のステータスランプ2の色は以下を示しています。モジュールの取り外しを行う場合は特にご注意下さい。

ー緑 :そのモジュールを取り外しても、システムの動作に影響がない。

ーアンバー :そのモジュールを取り外したら、システムダウンする。

# <sup>別紙3:P2-18</sup> 拡張PCIモジュールステータスランプ 1/2(�1/�2)

拡張PCIモジュールには、モジュールの状態を知らせるランプが2種類あります。 2つのランプの表示の組合せで拡張PCIモジュールの状態を示します。 各ランプの位置については 2-6ページを参照してください。

| 拡張         | 拡張 PCI#1          |    | PCI#2             |                                                                                                   |                                                                                                    |
|------------|-------------------|----|-------------------|---------------------------------------------------------------------------------------------------|----------------------------------------------------------------------------------------------------|
| <b>€</b> 1 | <b>€</b> >2       | ₽  | <b>€</b> 2        | 意味                                                                                                | 对処方法                                                                                                    |
| 消灯         | 緑                 | 消灯 | 緑                 | 拡張 PCI モジュールが二重化された状態で正常に<br>動作しています。                                                             | -                                                                                                    |
| 消灯         | アンバー<br>又は緑<br>※2 | 赤  | 消灯                | 拡張 PCI モジュール#2 がスタンバイ状態。(拡張<br>PCI モジュール#2 の電源が ON になっていない)。<br>拡張 PCI モジュール#1 が simplex モードで動作中。 | 拡張 PCIモジュール#2 を ft サーバユーティリティで起動し<br>て下さい(5-63 ページ参照)。<br>拡張 PCIモジュール#2 を取り付け直してください。<br>それでも直らない場合は、保守サービス会社に連絡して<br>ください。                    |
| 赤          | 消灯                | 消灯 | アンバー<br>又は緑<br>※3 | 拡張 PCI モジュール#1 がスタンバイ状態。(拡張<br>PCI モジュール#1 の電源が ON になっていない)。<br>拡張 PCI モジュール#2 が simplex モードで動作中。 | 拡張 PCI モジュール#1 を ft サーバユーティリティで起動し<br>て下さい(5-63 ページ参照)。<br>拡張 PCI モジュール#1 を取り付け直してください。<br>それでも直らない場合は、保守サービス会社に連絡して<br>ください。                  |
| 消灯         | アンバー<br>又は緑<br>※2 | 赤  | 緑<br>※1           | 拡張 PCIモジュール#2 が診断(Diag)を実行してい<br>る。<br>拡張 PCIモジュール#1 が simplexモードで動作中。                            | 拡張 PCIモジュール#2 が起動するまでお待ち下さい。拡<br>張 PCI モジュール#2 が起動し、二重化が完了すると正<br>常な表示に戻ります。                                                                   |
| 赤          | 緑<br>※1           | 消灯 | アンバー<br>又は緑<br>※3 | 拡張 PCI モジュール#1 が診断 (Diag)を実行してい<br>る。<br>拡張 PCI モジュール#2 が simplex モードで動作中。                        | 拡張 PCIモジュール#1 が起動するまでお待ち下さい。拡張 PCIモジュール#1 が起動し、二重化が完了すると正常な表示に戻ります。                                                                            |
| 消灯         | 消灯                | 消灯 | アンバー<br>又は緑<br>※3 | 拡張 PCI モジュール#1 へ AC 電源が供給されてい<br>ない。<br>拡張 PCI モジュール#2 が simplex モードで動作中。                         | 電源コードの接続状態を確認してください。<br>ブレーカや UPS の状態を確認してください。<br>電源ユニットの接続状態を確認してください。<br>拡張 PCI モジュール#1 を取り付け直してください。<br>それでも直らない場合は、保守サービス会社に連絡して<br>ください。 |
| 消灯         | アンバー<br>又は緑<br>※2 | 消灯 | 消灯                | 拡張 PCI モジュール#2 へ AC 電源が供給されてい<br>ない。<br>拡張 PCI モジュール#1 が simplex モードで動作中。                         | 電源コードの接続状態を確認してください。<br>ブレーカや UPS の状態を確認してください。<br>電源ユニットの接続状態を確認してください。<br>拡張 PCI モジュール#2 を取り付け直してください。<br>それでも直らない場合は、保守サービス会社に連絡して<br>ください。 |
| 消灯         | 消灯                | 赤  | 緑<br>※1           | 拡張 PCI モジュール#1 へ AC 電源が供給されてい<br>ない。<br>拡張 PCI モジュール#2 が診断(Diag)を実行してい<br>る。                      | OS が起動するまでは、そのままお待ちください。OS の起<br>動後、ステータスランプの状態を確認し、該当する対処<br>方法に従ってください。<br>それでも直らない場合は、保守サービス会社に連絡して                                         |
| 赤          | 緑<br>※1           | 消灯 | 消灯                | 拡張 PCI モジュール#2 へ AC 電源が供給されてい<br>ない。<br>拡張 PCI モジュール#1 が診断(Diag)を実行してい<br>る。                      | ください。                                                                                                    |
| 赤          | 消灯                | 赤  | 消灯                | スタンバイ状態。(電源コードが接続されAC電源が<br>供給されているが、装置の電源が ON になっていな<br>い)。                                      | 装置の電源 ON 後から OS が起動するまでは、そのまま<br>お待ちください。OS が起動し、二重化が完了すると正<br>常な表示に戻ります。表示が戻らない場合は、ステータ                                                       |
| 赤          | 禄<br>※1           | 赤  | 禄<br>※1           | 拡張 PCI モジュール#1/#2 が診断(Diag)を実行し<br>ている。                                                           | スランプの表示を確認し、該当する対処方法に従ってく<br>ださい。<br>それでも直らない場合は、保守サービス会社に連絡して                                                                                 |

※1: 拡張 PCI モジュールの診断中、一時的にステータスランプ2が緑色から消灯になりますが、故障ではありませんのでそのままお待ち下さい。

※2: 拡張 PCI モジュール#1 の電源は ON になっているが、PCI スロットにオプションカードが何も取り付けられていないか、又は搭載されているオプションカードを機能させていない状態の時は、拡張 PCI モジュール#1 のステータスランプ 2 は緑色に点灯します。

※3: 拡張 PCI モジュール#2 の電源は ON になっているが、PCI スロットにオプションカードが何も取り付けられていないか、又は搭載されているオプションカードを機能させていない状態の時は、拡張 PCI モジュール#2 のステータスランプ 2 は緑色に点灯します。

ヒント

ステータスランプ1消灯時のステータスランプ2の色は以下を示しています。モジュールの取り外しを行う場合は特にご注意下さい。

ー緑 :そのモジュールを取り外しても、システムの動作に影響がない。

ーアンバー :そのモジュールを取り外したら、システムダウンする。

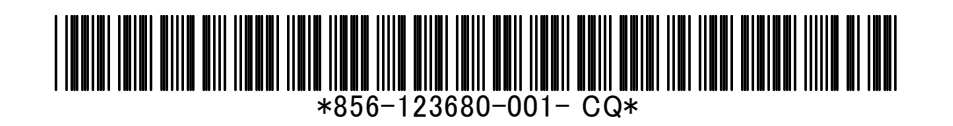

Page 10 of 10